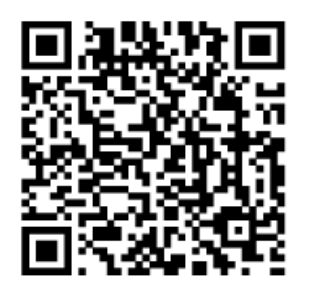

【設定手順】

①ESET Mobile Security for Androidのインストール前に、「市販されていないアプリケーションのインストールを許可する」設定をおこないます。

1. Androidの設定画面から、 [アプリケーション] をタップしてください。

2. [提供元不明のアプリ] にチェックを入れてください。

※Android のバージョンや端末によっては、上記設定が[その他]や[セキュリティ]の中にある場合がございます。

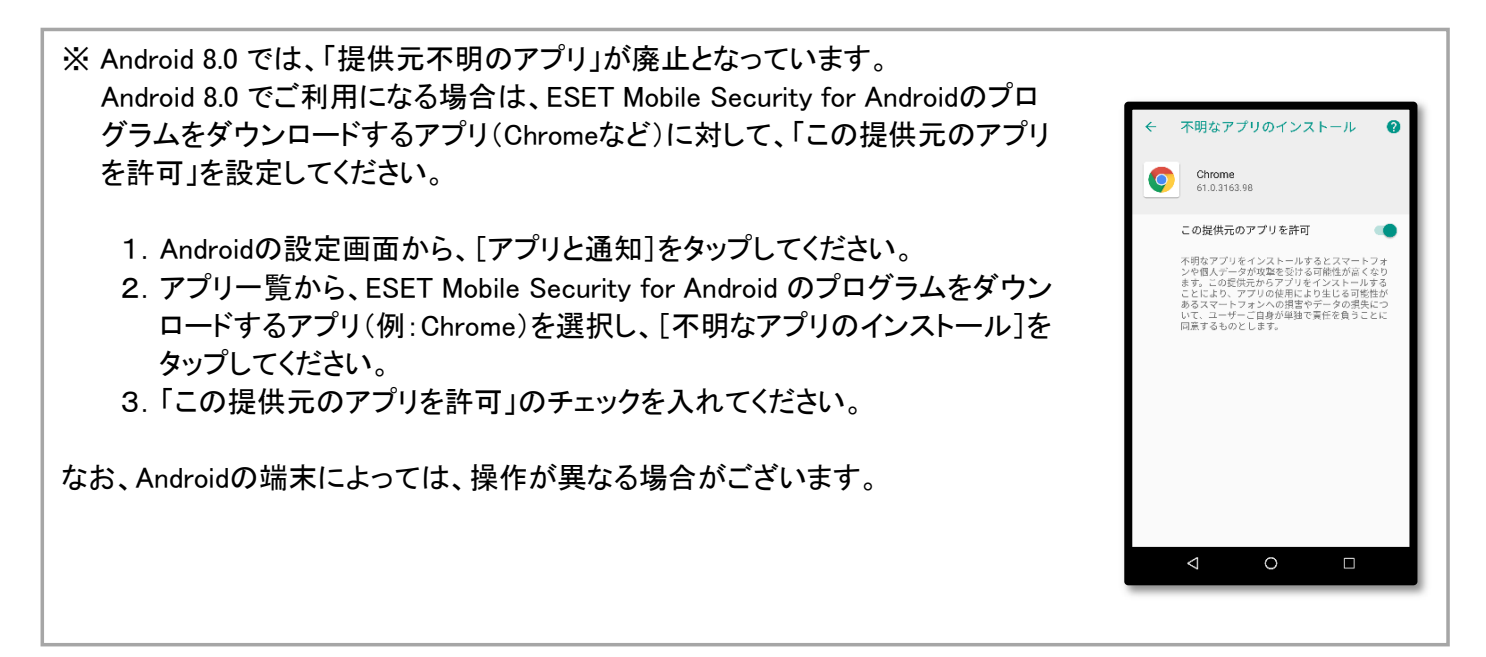

②こちらをQRコードリーダーでスキャンを行ってください。

※スキャンできない場合、またはQRコードリーダーが使用できない場合は以下のURLをスマートフォンや タブレットにメールなどでお送りいただきダウンロードしてください。

http://download.canon-its.jp/download/eset/isp/ems/v36/ems\_setup.apk